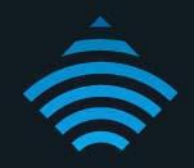

# MAC Address Filtering Setup Modem Router - NF4V

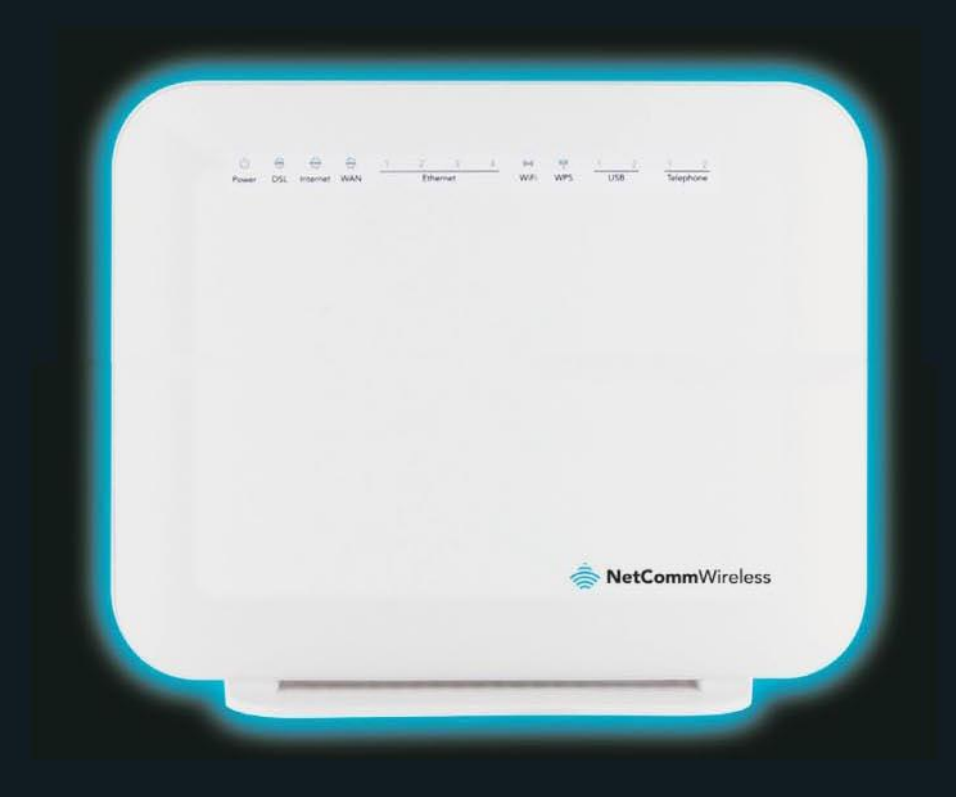

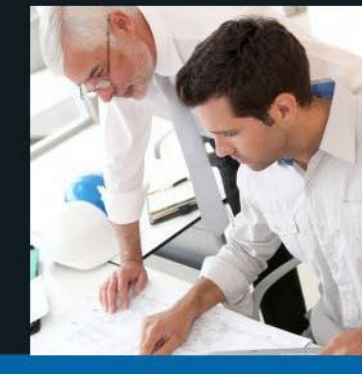

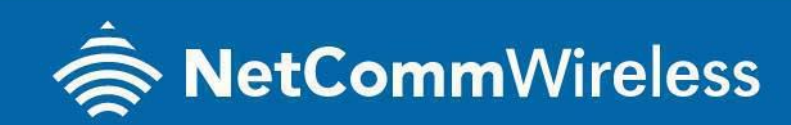

NF4V

## **MAC Address Filtering**

MAC address filtering refers to the process of allowing (or denying) access to your wireless network based on the hardware address of the device attempting to connect.\*

This Wireless MAC address is usually printed on the underside of the device that you are attempting to allow (or deny) access to.

Ensure you are making any MAC address filtering configuration changes from an ethernet connected computer.

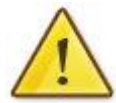

If you are not able to do this, remember to add the MAC address of the computer you are making the configuration changes from to the allowed access list.

You will lock yourself out of the wireless network if you do not and an ethernet connection will be required.

\* - If supported by your model of modem / router

## **Enable MAC address filtering**

This guide will take you through the process of enabling MAC address filtering.

## LOGGING IN TO THE WEB INTERFACE

- 1. Open a web browser (such as Internet Explorer, Google Chrome or Firefox), type http://192.168.20.1 into the address bar and press enter.
- 2. At the login screen, type admin into both the Username and the Password fields and click OK.

| Authentication      | Required                               | × |
|---------------------|----------------------------------------|---|
| The server http://1 | 92.168.20.1:80 requires a username and |   |
| password. The serv  | ver says: Broadband Router.            |   |
| User Name:          | admin                                  |   |
| Password:           | admin                                  |   |

3. Select Wireless menu at the left of the page and then click on MAC Filter option.

| 🚔 NetCo                                                        | <b>mm</b> Wireless                                                                                  |
|----------------------------------------------------------------|----------------------------------------------------------------------------------------------------|
| NF4V                                                           | Wireless MAC Filter                                                                                 |
| Device Info<br>Basic Setup<br>Advanced Setup<br>Wireless       | Select SSID: NetComm 9093 ▼ → YOUR WIRELESS NETWORK NAME<br>MAC Restrict Mode:  Disabled Allow Deny |
| Basic<br>Security<br>MAC Filter<br>Wireless Bridge<br>Advanced | Add Remove                                                                                          |

- 4. Check the SSID which you wish to use in the Select SSID field.
- 5. Set the MAC Restrict Mode from disable to either Allow or Deny (the connection to the router). Any device with a MAC address in the MAC address list will be Allowed or Denied access. The example above shows the MAC Restrict Mode set to Allow, meaning only those wireless devices listed in the MAC address list will have access to the wireless network. All others will be denied.
- 6. Click the Add button.

| 춣 NetCo                                                                                     | <b>mm</b> Wireless                                                                                                    |
|---------------------------------------------------------------------------------------------|----------------------------------------------------------------------------------------------------|
| NF4V                                                                                        | Wireless MAC Filter<br>Enter the MAC address and click "Apply/Save" to add the MAC address to the wireless MAC address filters. |
| Device Info<br>Basic Setup<br>Advanced Setup<br>Wireless<br>Basic<br>Security<br>MAC Filter | MAC Address: 00:FF:75:CF:EF:78<br>Apply/Save                                                                                    |

- Enter the MAC address of the wireless device you wish to add to the MAC address filter list then click Apply/Save. For the MAC Address format, enter a colon (:) after every two characters except for the end.
- 8. The MAC address should now be listed as the example below shows.

| 충 NetCo                       | <b>mm</b> Wireless                         |
|-------------------------------|--------------------------------------------|
| NF4V                          | Wireless MAC Filter                        |
| Device Info<br>Basic Setup    | Select SSID: NetComm 9093 V                |
| Advanced Setup<br>Wireless    | MAC Restrict Mode: O Disabled O Allow Deny |
| Basic<br>Security             | MAC Address Remove                         |
| MAC Filter<br>Wireless Bridge | 00:FF:75:CF:EF:78                          |
| Advanced<br>Station Info      | Add Remove                                 |

9. You will then need to repeat this process for any subsequent devices that you want to allow to access your wireless network.

### How to Find a Computer's MAC Address (Windows 7 and 8) 🚥 🚥

#### Option 1:

1) For windows 7 : Click the Start at the bottom left of your screen,

For Windows 8 : press Windows logo Icon and R together

2) Type ncpa.cpl into the search box and press ENTER.

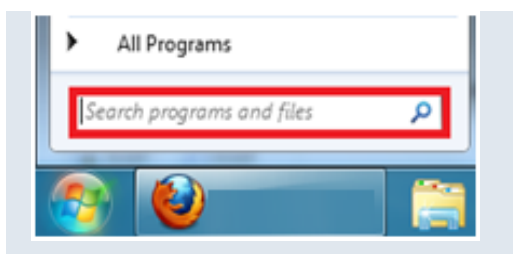

3) *Right-click* your **Local Area Connection** and *select* **Status**.

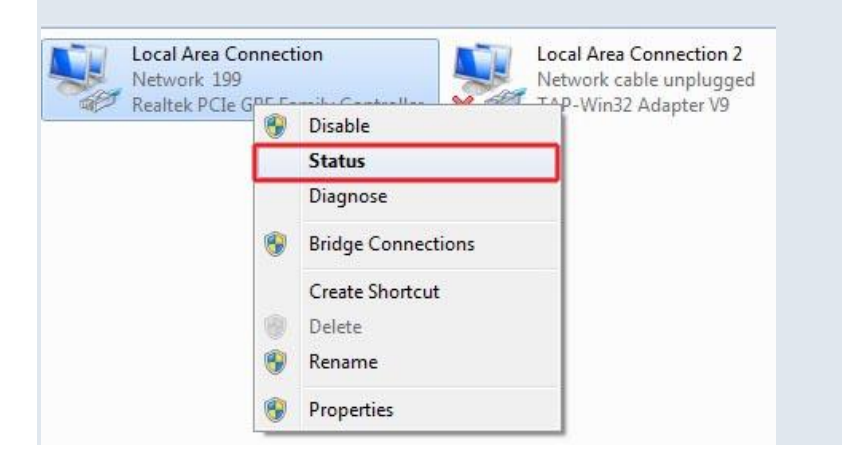

#### 4) Click Details and the Physical Address is your MAC Address.

| - LU.                                                                  | ral Area Connection Status                                                                                                    |                                                                                                    |
|------------------------------------------------------------------------|----------------------------------------------------------------------------------------------------|----------------------------------------------------------------------------------------------------|
| Organize  Disable this network devi                                    | ral                                                                                                    |                                                                                                    |
| Local Area Connection                                                  |                                                                                                    |                                                                                                    |
| Network 199 Con                                                        | nection<br>Bud Connectivity                                                                                                    | No Internet accord                                                                                               |
| Realter PCIe GBE Family Contro                                         | Pv6 Connectivity:                                                                                                    | No Internet access                                                                                               |
|                                                                        | Media State:                                                                                                    | Enabled                                                                                                    |
| 1                                                                      | Duration:                                                                                                    | 6 days 01:12:44                                                                                                  |
|                                                                        | Speed:                                                                                                    | 1.0 Gbps                                                                                                    |
| l                                                                      | Details                                                                                                    |                                                                                                    |
| Act                                                                    | sent —                                                                                                    | Received                                                                                                    |
|                                                                        | Properties Disable                                                                                                    | 1, 205, 245, 667<br>Diagnose                                                                                     |
|                                                                        |                                                                                                    | Close                                                                                                    |
| Control Panel + Netwo                                                  |                                                                                                    |                                                                                                    |
| Organize  Disable this network devi Local Area Connection Naturals 100 | Network Connection Deta                                                                                                    | tails                                                                                                    |
| Realtek PCIe GBE Family Contro                                         | Property                                                                                                    | Value                                                                                                    |
|                                                                        | Connection-specific DN.                                                                                                    | Home                                                                                                    |
|                                                                        | Description                                                                                                    | Realtek PCIe GBE Family Controller                                                                               |
|                                                                        | Physical Address                                                                                                    | 50-E5-49-92-38-73                                                                                                |
|                                                                        | DHCP Enabled                                                                                                    | Yes                                                                                                    |
|                                                                        | IPv4 Address                                                                                                    | 192.168.1.2                                                                                                    |
|                                                                        | IPv4 Subnet Mask                                                                                                    | 255.255.255.0                                                                                                    |
|                                                                        | Lease Obtained                                                                                                    | Monday, 10 March 2014 12:27:41 p.m.                                                                              |
|                                                                        | Lease Expires                                                                                                    | 192 162 1 1                                                                                                    |
|                                                                        | II V + Deidult Gateway                                                                                                    | 132.100.1.1                                                                                                    |
|                                                                        | IPv4 DHCP Server                                                                                                    | 192 168 1 1                                                                                                    |
|                                                                        | IPv4 DHCP Server                                                                                                    | 192.168.1.1<br>192.168.1.1                                                                                       |
|                                                                        | IPv4 DHCP Server<br>IPv4 DNS Servers                                                                                                  | 192.168.1.1<br>192.168.1.1<br>192.168.1.1                                                                        |
|                                                                        | IPv4 DHCP Server<br>IPv4 DNS Servers<br>IPv4 WINS Server                                                                              | 192.168.1.1<br>192.168.1.1<br>192.168.1.1                                                                        |
|                                                                        | IPv4 DHCP Server<br>IPv4 DNS Servers<br>IPv4 WINS Server<br>NetBIOS over Tcpip En.                                                    | 192.168.1.1<br>192.168.1.1<br>192.168.1.1<br>Yes                                                                 |
|                                                                        | IPv4 DHCP Server<br>IPv4 DNS Servers<br>IPv4 WINS Server<br>NetBIOS over Topip En.<br>Link-local IPv6 Address                         | 192.168.1.1<br>192.168.1.1<br>192.168.1.1<br>Yes<br>fe80::299d:77e2:e60a:4cc6%12                                 |
|                                                                        | IPv4 DHCP Server<br>IPv4 DNS Servers<br>IPv4 WINS Server<br>NetBIOS over Topip En.<br>Link-local IPv6 Address<br>IPv6 Default Gateway | 192.168.1.1<br>192.168.1.1<br>192.168.1.1<br>Yes<br>fe80::299d:77e2:e60a:4cc6%12                                 |
|                                                                        | IPv4 DHCP Server<br>IPv4 DNS Server<br>NetBIOS over Topip En.<br>Link-local IPv6 Address<br>IPv6 Default Gateway<br>IPv6 DNS Server   | 192.168.1.1<br>192.168.1.1<br>192.168.1.1<br>Yes<br>fe80::299d:77e2:e60a:4cc6%12<br>fe80::248f:6316:3f4e:52dd%12 |
|                                                                        | IPv4 DHCP Server<br>IPv4 DNS Server<br>NetBIOS over Topip En.<br>Link-local IPv6 Address<br>IPv6 Default Gateway<br>IPv6 DNS Server   | 192.168.1.1<br>192.168.1.1<br>192.168.1.1<br>Yes<br>fe80::299d:77e2:e60a:4cc6%12<br>fe80::248f:6316:3f4e:52dd%12 |

#### Option 2:

1) For windows 7 : Click the Start at the bottom left of your screen,

For Windows 8 : press Windows logo Icon and R together

2). In the search box, type in **cmd** and press enter.

| Programs (1)       | ] |   |             |
|--------------------|---|---|-------------|
|                    |   |   |             |
| ₽ See more results |   |   |             |
| [cmd]              |   | × | Shut down 🔸 |

3. In the command prompt, type in **getmac** (with no spaces) and push enter.

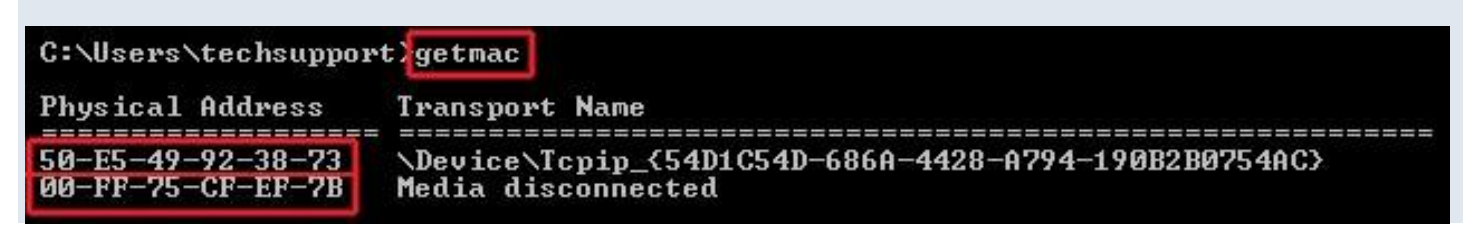

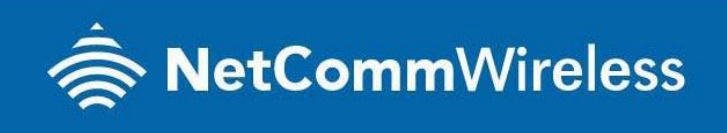

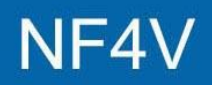